# CUCM 9.x+ と ELM - ライセンスのアップグレー ドおよびインストール

## 内容

概要 <u>前提条件</u> <u>要件</u> 使用するコンポーネント</u> <u>表記法</u> <u>アップグレードとインストール</u> 確認 トラブルシュート <u>同期ステータスのセキュリティ エラー</u> <u>ライセンス要求のステータス</u> <u>Unified CM 製品インスタンスがない</u> 製品インスタンスの登録に失敗する <u>関連情報</u>

## 概要

このドキュメントでは、Cisco Enterprise License Manager(ELM)で Cisco Unified Communications Manager(CallManager)(CUCM)のライセンスをアップグレードまたはイン ストールする方法について説明します。 このドキュメントは、特にバージョン 9.x 以降の CUCM ライセンスに焦点を合わせて説明しています。Cisco Unity Connectionライセンスが異なる

# 前提条件

### 要件

シスコでは次を推奨しています。

- Cisco Unified CallManager (CUCM) バージョン 9.x 以降をインストールします。
   注:既知のさまざまなライセンスの不具合のため、CUCM 9.1.1.20000-5 を強く推奨します
- Cisco Enterprise License Manager(ELM)サーバと CUCM サーバに 4 ストラタム以下のネ ットワーク タイム プロトコル(NTP)があることを確認します。確認するには、コマンドラ イン インターフェイス(CLI)で utils NTP status command を使用します。
- Cisco Connection Online (CCO)アカウントの完全かつ正確なライセンスアカウント情報を 用意します。

## 使用するコンポーネント

このドキュメントの情報は、次のソフトウェアとハードウェアのバージョンに基づいています。

- Cisco Unified CallManager (CUCM) バージョン 9.x 以降
- CUCM バージョン 9.x 以降の Cisco Enterprise License Manager

このドキュメントの情報は、特定のラボ環境にあるデバイスに基づいて作成されました。このド キュメントで使用するすべてのデバイスは、初期(デフォルト)設定の状態から起動しています 。対象のネットワークが実稼働中である場合には、どのようなコマンドについても、その潜在的 な影響について確実に理解しておく必要があります。

#### 表記法

ドキュメント表記の詳細は、『シスコ テクニカル ティップスの表記法』を参照してください。

# アップグレードとインストール

- 1. Cisco Unified Communications Enterprise License Manager にログインします。
- 2. スプラッシュ画面で [License Manager] リンクをクリックします。

| cisco                                                                                             |                                                                                                    |
|---------------------------------------------------------------------------------------------------|----------------------------------------------------------------------------------------------------|
| Installed Appl                                                                                    | ications                                                                                                    |
| Cisco Unified     Cisco Enterpr                                                                   | Communications Manager<br>Ise License Manager                                                                                                    |
| Cryptographic                                                                                     | : Features                                                                                                    |
| This product cont<br>and use. Delivery<br>Importers, exporte<br>agree to comply w<br>immediately. | ains cryptographic features and is subject to United States and local country laws governing import, export, transfer<br>of Cisco cryptographic products does not imply third-party authority to import, export, distribute or use encryption.<br>Its, distributors and users are responsible for compliance with U.S. and local country laws. By using this product you<br>with applicable laws and regulations. If you are unable to comply with U.S. and local laws, return this product |
|                                                                                                   | S laws noveming Cisco, controvantic modurts may be found at Mitr/Itaals sisco, comfeet//evontinend/Search do                                                                                                    |
| A summary of U.S                                                                                  | , any greening cisco cryptographic products may be round at instruction connegation periods crited                                                                                                    |

- 3. [Inventory] を展開して、[Product Instances] をクリックします。
- 4. ライセンスを使用する CUCM サーバまたはクラスタで License Manager を指定します。 CUCM Publisher のみの [Hostname/IP Address] セクションの IP アドレスを使用することを 推奨します。加入者に対しては何も指定する必要はありません。

| Dashboard<br>License Usage<br>License Management<br>License Manning<br>Inventory<br>Product Instances | Product Instances Product Instances Last Synchronized: 2012-Au Product Instances Add X Delete | g-13 00:49:00 Synchronize | Now          |         |                        | Selected O                      |
|----------------------------------------------------------------------------------------------------|-----------------------------------------------------------------------------------------------|---------------------------|--------------|---------|------------------------|---------------------------------|
| Administration                                                                                        | Name                                                                                          | Hostname/IP Address       | Product Type | Version | Synchronization Status | Last Successful Synchronization |
|                                                                                                    | O 0M901                                                                                       | 14.128.60.212             | Unified CM   | 9.0     | Success                | 2012-Aug-13 00:49:00            |
|                                                                                                    |                                                                                               |                           |              |         |                        |                                 |

5. ライセンスを使用する CUCM サーバで License Manager を指定します。CUCM Publisher のみの [Hostname/IP Address] セクションの IP アドレスを使用することを推奨します。

| General License Usage                    |                                                                                                    |
|------------------------------------------|----------------------------------------------------------------------------------------------------|
| * Name:       CM901         Description: |                                                                                                    |
|                                          | General       License Usage         Product       *         * Name:       CM901         Description: |

- 6. [Test Connection] をクリックし、正常に動作することを確認します。
- 7. Synchronize Now をクリックします。
- 8. クラスタが CUCM の以前のバージョンからアップグレードされ、すべてのデータが CUCM に移行されている場合、次の手順を実行します。[License Management] **を展開し、[License Planning]** をクリックします。
- 9. [Upgrade Licenses] をクリックします。

| Cisco Unified Con                                                                                                    | nmunications<br>Manager                                                                |                                                                                                  |                                             |                                         |                               |                        | adventitator + 1 Log Out 1 | Abox ( Hel) |
|----------------------------------------------------------------------------------------------------|----------------------------------------------------------------------------------------|--------------------------------------------------------------------------------------------------|---------------------------------------------|-----------------------------------------|-------------------------------|------------------------|----------------------------|-------------|
| Abstbring     Carlobard     Loanse Usage     Loanse Varagement     Loanse Management     Loanse Planning     Javandry     Product Instances | License Minager<br>License Plan<br>Using its up-to-da<br>generating materia<br>History | nert > Lixense Planning<br>nning<br>ek konse usage data, Enterp<br>ek you wil need in order to u | ite License Manager<br>grade your product i | will step you through the<br>rectances. | process of figuring out how r | many koenses to add or |                            |             |
| <ul> <li>Administration<br/>Administrator Accounts<br/>OS-Administration<br/>Disanter Recovery<br/>Diagnostic Logi<br/>Restart</li> </ul>   | Name                                                                                   | Uppade Lemme                                                                                     | Description                                 | Type<br>No data avalable                | Creation Date                 | Action                 |                            |             |
|                                                                                                    |                                                                                        |                                                                                                  |                                             |                                         |                               |                        |                            |             |

10. [Product Type]ドロップダウン リストから[Unified CM] **を選択し、[Next] をクリックします** 

0

| Centored                   | Choose Product Type *                                                                                                    |
|----------------------------|----------------------------------------------------------------------------------------------------|
| License Usage              |                                                                                                    |
| Loone Management           | The following screens will assist you in upgrading your pre-9.0 licenses to a 9.0 or later version. Begin by selecting the product type to upgrade. |
| License Planning           | Product Type:                                                                                                    |
| herery [                   | United CM                                                                                                    |
| Product Instances          | Unity Connection                                                                                                    |
| Administrative Accounts    | Upgrading licenses on a 9.0 or later system                                                                                                    |
| OS administration          |                                                                                                    |
| Deaster Recovery           | Plan Order Install                                                                                                    |
| Diagnostic Logi<br>Restart | 1. Plan Use the Enterprise License Manager to determine how many licenses you have available to upgrade and to generate a License Migration         |
|                            | Request.                                                                                                    |
|                            | 2. Order Go to the License Migration Portal and partie in the License Migration Request in order to receive your license file via e-mail.           |
|                            | 3. Install Use the Install Licenses button on the License page of Enterprise License Manager to install the losnee file.                            |
|                            | Previous Next Frish & Generatin Request ) Gancel                                                                                                    |
|                            | Choise Product Instances"                                                                                                    |
|                            | Specify Lianse Counts"                                                                                                    |
|                            | Summary and Next Steps*                                                                                                    |
|                            | *Inqued Sto                                                                                                    |

11. [Unified CM] 製品タイプがリストされます。左側のリストから右側のリストにサーバを移 動します。

| tions. Charge Unified Con | nemanications<br>Martagar           |                                                                                                    |                          |                     |                                     |   | construction of a large bud of the second |  |  |  |  |
|---------------------------|-------------------------------------|----------------------------------------------------------------------------------------------------|--------------------------|---------------------|-------------------------------------|---|-------------------------------------------|--|--|--|--|
| · Restory                 | States Neugebort - Streets Rending  |                                                                                                    |                          |                     |                                     |   |                                           |  |  |  |  |
| Lonie Dep                 | License Planning                    | Vagrade Loanses                                                                                                    |                          |                     |                                     | × |                                           |  |  |  |  |
| Lawrence -                | all o greategrates ou vired node to | Choose Product Type*                                                                                                    |                          |                     |                                     |   |                                           |  |  |  |  |
| · Justice                 | mitry .                             | Choose Product Instances     Select Non Den address below shall have pre-0.3 learnes establed and have not per had any learnes registed to a newer version. The learne     counts presented in subsequent sheeps will reflect the same selected in the step. |                          |                     |                                     |   |                                           |  |  |  |  |
|                           | Sature Supervisions                 |                                                                                                    |                          |                     |                                     |   |                                           |  |  |  |  |
|                           |                                     | Aulitik Protect Interces                                                                                                    |                          | Product Instances I | -vegete                             |   |                                           |  |  |  |  |
|                           |                                     | Rame<br>CO.OHL                                                                                                    | Product Type<br>Unded CH | North I             | Product Type<br>No data available   |   |                                           |  |  |  |  |
|                           |                                     |                                                                                                    |                          |                     |                                     |   |                                           |  |  |  |  |
|                           |                                     |                                                                                                    |                          | 00                  |                                     |   |                                           |  |  |  |  |
|                           |                                     |                                                                                                    |                          |                     |                                     |   |                                           |  |  |  |  |
|                           |                                     |                                                                                                    |                          |                     |                                     |   |                                           |  |  |  |  |
|                           |                                     |                                                                                                    |                          | (hens)              | ent   feat & ferenze leavet   danat |   |                                           |  |  |  |  |
|                           |                                     | Specify Latence Counts*                                                                                                    |                          |                     |                                     |   |                                           |  |  |  |  |
|                           |                                     | Summary and Next Steps"                                                                                                    |                          |                     |                                     |   |                                           |  |  |  |  |
|                           |                                     | * Required the                                                                                                    |                          |                     |                                     |   |                                           |  |  |  |  |
|                           |                                     |                                                                                                    |                          |                     |                                     |   |                                           |  |  |  |  |
|                           | -                                   |                                                                                                    |                          |                     |                                     |   |                                           |  |  |  |  |
|                           |                                     |                                                                                                    |                          |                     |                                     |   |                                           |  |  |  |  |
|                           |                                     |                                                                                                    |                          |                     |                                     |   |                                           |  |  |  |  |

| divise. Chara thatfied Co                              | normalications<br>n Harlager                                                                                                    |                                                                                                    |                                           |                                                   |                                 |            | under v 1 Laphd 1 Ab |
|--------------------------------------------------------|----------------------------------------------------------------------------------------------------|----------------------------------------------------------------------------------------------------|-------------------------------------------|---------------------------------------------------|---------------------------------|------------|----------------------|
| Reductor                                               | Quero Receptor: > Gross Reside                                                                                                   |                                                                                                    |                                           |                                                   |                                 |            |                      |
| Darldowd<br>Darwei (bage<br>Darwei Rengement<br>Darwei | Ucense Planning<br>One to us to date forms using data. Entreprise Los<br>attil o generating intervals solution and in other 10 - | Chana Product Tate*                                                                                                    | _                                         |                                                   |                                 | 1          |                      |
| American<br>Advantury                                  | matro<br>Electronem Electronement                                                                                                | • Chaose Product Instances*                                                                                             | -                                         | -                                                 |                                 |            |                      |
|                                                        | Name Desce                                                                                                    | Select from the instances below which have pre-8.3 loans<br>counts presented in subsequent stacs will reflect the usage | e netaled and have<br>for the servers set | not yet had any licenses i<br>lected in the step. | reported to a newer version. Th | he license |                      |
|                                                        |                                                                                                    | Addite Protect Interiors                                                                                                |                                           | Product Distances to upper                        | en                              |            |                      |
|                                                        |                                                                                                    | No data available                                                                                                    |                                           | 2 0.041                                           | Unified DK                      |            |                      |
|                                                        |                                                                                                    |                                                                                                    |                                           |                                                   |                                 |            |                      |
|                                                        |                                                                                                    |                                                                                                    |                                           | (Anton) and                                       | Frank & Generate Property       | (anal)     |                      |
|                                                        |                                                                                                    | Specie upenee charts                                                                                                    |                                           |                                                   |                                 |            |                      |
|                                                        |                                                                                                    | * Angunal Bra                                                                                                    |                                           |                                                   |                                 | - 1        |                      |
|                                                        |                                                                                                    |                                                                                                    |                                           |                                                   |                                 | - 8        |                      |

- 12. [Next] をクリックし、ライセンス タイプの選択肢を表示します。
- 13. ライセンス タイプを選択します。シスコは、将来購入を計画しているタイプを選択することを推奨します。たとえば、現在 Cisco Unified Workspace License(CUWL)を購入している場合、[CUWL] を選択します。

| The Enternet Laws                                                                                                    | www.ukcatiens<br>a Manloper                                                                                                    |                                                                                                    | analysis a singled a sheet a real |
|----------------------------------------------------------------------------------------------------|----------------------------------------------------------------------------------------------------|----------------------------------------------------------------------------------------------------|-----------------------------------|
| <ul> <li>Noticity</li> <li>Datibut</li> <li>Dation</li> <li>Dates (Date</li> <li>Dates (Dates)</li> <li>Dates (Dates)</li> <li>Dates (Dates)</li> </ul> | Internet Recognent: + Lancent Meeting<br>Location Planning<br>Ump its up-to-data formers usage data, Enterprise up<br>ability generating instructs pix will need in order to | Tipgrade Loomen X                                                                                                    |                                   |
| * Institut<br>* Advantation                                                                                                    | Battores Bayatroom                                                                                                    | Geose Healed Test*<br>Geose Healed Test*                                                                                                    |                                   |
|                                                                                                    | Ture Dec                                                                                                    | Functive Learner Created      For the space for agents the Service Scales shows (Suble) on the service purity the selection of a first reputition to note that affords and service scales are service.      For the space for agents the service scales shows (Suble) on the service trade that reputative the note in the effective of a scale counter as the Connect and the Connect and the Connect an |                                   |

14. 画面の右下隅の、[Unused DLUs Remaining] のカウントは 0 である必要があります(DLU

は、Device License Unit の略語です)。 [Adjust Recommended Count] 列のパラメータを 変更し、[Unused DLUs Remaining] が 0 になるようにします。シスコは、クラスタで最も 使用されているライセンス タイプの最大値を選択し、可能であればいくつかのより多くの ライセンス タイプを検討されることを推奨します。CUCM のライセンスのツールでは、ラ イセンスを自動的に借用することができます。この例では、いくつかの CUWL Standard および CUWL Professional ライセンスを選択し、いくつかの基本または拡張ライセンスを 含めます。

| The Date Defied Com                                                                                                    | munications<br>Mariager                                                                                                    |                                                                                                    |                                                                                                    |                                                                                                    |                                                                                 |                                                                                   |                                                                                       |                                                                                             |   | andre e | a support a resolution of support |
|----------------------------------------------------------------------------------------------------|----------------------------------------------------------------------------------------------------|----------------------------------------------------------------------------------------------------|----------------------------------------------------------------------------------------------------|----------------------------------------------------------------------------------------------------|---------------------------------------------------------------------------------|-----------------------------------------------------------------------------------|---------------------------------------------------------------------------------------|---------------------------------------------------------------------------------------------|---|---------|-----------------------------------|
| Alexium     Section     Gene     Gene     Gene     Gene     Gene     Gene     Gene     Cone     Advantum     Advantum     Advantum | Intern Bergenet + Exercic Houses<br>Ucence Planning<br>Use to un-bodies form usage data, formore to the<br>second second second second second second to the to be<br>plantic second second second second second<br>Here Description (Second Second | Coperant Learners<br>Choses Product Teres"<br>Choses Product Teres"<br>Specify Learner (Court)<br>Mark Strategy Court<br>Strategy Court<br>Courts Allocation<br>Courts Allocation | Device Loense Units     sin based on the n     g. Use the displace Loen     Wit Loenses     Wy the Update Loen     Commit Unitsel     Loense Count | Ra (DLUA) on the<br>surface of loppa<br>an insets below<br>as (DIWL).<br>P Able Spin<br>nae Caurt values<br>for Caurt values<br>(came court<br>2 | serves polive adicted,<br>as seed where to ag<br>an Parent<br>a Adjust Reserved | E a reportant<br>le reportant<br>les The records<br>E<br>Nem Lourne<br>Court<br>0 | Da nata that ad<br>onna repursion<br>mended locine d<br>Dista her<br>Discona Da<br>12 | Prome service (SSIR)<br>hts plus address<br>purch as care Contract                          | × |         |                                   |
|                                                                                                    |                                                                                                    | Cook, Standard     Characed Pate     Defanced     Ensertal     Teahreance Room     Aun Complexes, Deck                                                                                                    | -72<br>-92<br>-45<br>-4<br>-1<br>-1<br>-1<br>-1<br>-1<br>-1<br>-1<br>-1<br>-1<br>-1<br>-1<br>-1<br>-1                                              |                                                                                                    |                                                                                 |                                                                                   | 0<br>6<br>11                                                                          | e<br>e<br>e<br>e<br>e<br>e<br>e<br>e<br>e<br>e<br>e<br>e<br>e<br>e<br>e<br>e<br>e<br>e<br>e |   |         |                                   |
|                                                                                                    |                                                                                                    | Summary and heat \$2000"<br>"Network The                                                                                                    | _                                                                                                    | _                                                                                                    | (2000)                                                                          |                                                                                   | 1101 1 10111                                                                          | CHINE CARACT                                                                                |   |         |                                   |

[Unused DLUs Remaining] を確認し、入力値に基づいてカウントがどのように変化するか を確かめます。

| -Crista Dinat                                                                                                    | Publical Communitiesticus<br>non-Linemon Martager |                                                                                                    | ۵.<br>ا                                                                                                    |                                                                                                    |                                                                                                    |            | unaters ( ) unplie ( man ) man |
|----------------------------------------------------------------------------------------------------|---------------------------------------------------|----------------------------------------------------------------------------------------------------|----------------------------------------------------------------------------------------------------|----------------------------------------------------------------------------------------------------|----------------------------------------------------------------------------------------------------|------------|--------------------------------|
| <ul> <li>Metany<br/>Seland<br/>Local Angener<br/>Local Angener<br/>Local Angener</li> <li>Tool Angener</li> <li>Bostay</li> <li>Bostay</li> <li>Bostay</li> <li>Anner unio</li> </ul> | Anna Anna Anna Anna Anna Anna Anna Anna           | Constant Constant Type"<br>Constant Constant Type"<br>Constant Constant Type"<br>Constant Constant Type"<br>Constant Constant Constant<br>Constant Constant Constant<br>Constant Constant Constant<br>Constant Constant Constant<br>Constant Constant Constant<br>Constant Constant<br>Constant Constant<br>Constant Constant<br>Constant Constant<br>Constant Constant<br>Constant Constant<br>Constant Constant<br>Constant Constant<br>Constant Constant<br>Constant<br>Constant Constant<br>Constant<br>Consta | Comme Drift (DUA) en the server of<br>et of the surface of komme sector<br>for gradient man, but<br>the gradient man, but<br>the surface of the sector of<br>the surface of the sector of<br>the surface of the sector of<br>the surface of the sector of<br>the surface of the sector of<br>the surface of the sector of<br>the surface of the sector of<br>the surface of the sector of<br>the surface of the sector of the<br>surface of the sector of the sector of<br>the sector of the sector of the<br>sector of the sector of the sector of the<br>sector of the sector of the sector of the sector of the<br>sector of the sector of the sector of the sector of the<br>sector of the sector of the sector of the sector of the<br>sector of the sector of the sector of the sector of the<br>sector of the sector of the sector of the sector of the sector of the<br>sector of the sector of the sector of the sector of the sector of the<br>sector of the sector of the sector of the sector of the sector of the<br>sector of the sector of the s | In/w selected, B a support of the providence of the providence of the receiver of the receiver | E tota that sufficiency survive 213<br>tota requirements data at bittoria<br>total terms staudit at bittoria<br>bittoria data data data data data<br>22 0<br>0 0<br>0 0<br>1 0<br>11 0 | X<br>Inter |                                |
|                                                                                                    |                                                   | . An Orstein Cest. J. Rest via                                                                                                    | <b>m</b> .                                                                                                    | dama, Sur 1                                                                                                    | nati & derests Report                                                                                                    |            |                                |
|                                                                                                    |                                                   | Summary and Next Stape."                                                                                                    |                                                                                                    |                                                                                                    |                                                                                                    | -          |                                |
|                                                                                                    |                                                   | * New York Day                                                                                                    |                                                                                                    |                                                                                                    | _                                                                                                    |            |                                |

[DLUs Per License] 列で乗算した [Adjust Recommended Count] 列の数が [Unused DLUs Remaining] から差し引かれることがわかります。

| Chiefe Chiefe Charles Can         | munications<br>Manager                                           |                                                                                                    |                   |                      |              | (        | 1            |                      |   |  | para i rispa i ven i ve |  |  |
|-----------------------------------|------------------------------------------------------------------|----------------------------------------------------------------------------------------------------|-------------------|----------------------|--------------|----------|--------------|----------------------|---|--|-------------------------|--|--|
| • Nonlong<br>Dationed             | Liness Management - Linesse Planning                             |                                                                                                    |                   |                      |              |          |              |                      |   |  |                         |  |  |
| Econor Unage<br>Connect Hangament | Ucense Planning<br>Uno hue-to-date loanse uses date. Enternes Lo | Opgrade scanses                                                                                                    |                   |                      |              |          |              |                      | × |  |                         |  |  |
| Latercase<br>Latercase Planning   | ald or generating material you will need in order to u           | Choose Product Type*                                                                                                    |                   |                      |              |          |              |                      |   |  |                         |  |  |
| · Deathry                         | -                                                                | Choose Product Instances*                                                                                                    |                   |                      |              |          |              |                      |   |  |                         |  |  |
| Postel Informer                   | Battores Barnhorne                                               | » Specily License Counts                                                                                                    |                   |                      |              |          |              |                      |   |  |                         |  |  |
|                                   | Tane Deck                                                        | Use the page to upped the Series Locates Unit (SLU) on the same survive survive statests) is a separater to note that sufficient a series of (SU) on the Internet series (SU) on the Internet series (SU) on the Internet series (SU) is a series of the number of up which a series force is submitted in the statest on the share to state the state to adapt the neuronended locate counts as User Connect Locates (SU).                                                                                                    |                   |                      |              |          |              |                      |   |  |                         |  |  |
|                                   |                                                                  | Recommendation Weder OWAL Los                                                                                                    | Net a             | Public Space Phonesc | 10           |          |              |                      |   |  |                         |  |  |
|                                   |                                                                  | / Cick on the rows to madly the t                                                                                                    | odate License Car | et values            | -            |          |              |                      |   |  |                         |  |  |
|                                   |                                                                  | Lorner Alexaton                                                                                                    |                   |                      |              |          |              |                      |   |  |                         |  |  |
|                                   |                                                                  | Linena Tuna Current                                                                                                    | Unued Recent      | nended Adjust Reco   | mmended New1 | cense DU | IAPer DUI    |                      |   |  |                         |  |  |
|                                   |                                                                  | Contraction Contract                                                                                                    | Court Learne      | Count Count (+/-)    | Court        | Lo       | ense Oard    | H(4)                 |   |  |                         |  |  |
|                                   |                                                                  | R Fire I Standard                                                                                                    | 1.6%              | ia                   | 181.012      | 10       | 1.0          | _                    |   |  |                         |  |  |
|                                   |                                                                  | <ul> <li>Enhanced Plas</li> </ul>                                                                                                    | -12               | THE OWNER            | 1            |          | 1            |                      |   |  |                         |  |  |
|                                   |                                                                  | <ul> <li>Different</li> </ul>                                                                                                    | 45                | 0                    |              |          | 6            |                      |   |  |                         |  |  |
|                                   |                                                                  | <ul> <li>Bet</li> </ul>                                                                                                    | 4                 | 0                    |              |          |              |                      |   |  |                         |  |  |
|                                   |                                                                  | <ul> <li>beental</li> </ul>                                                                                                    |                   | 0                    |              |          | 4            |                      |   |  |                         |  |  |
|                                   |                                                                  | <ul> <li>Talahasana kaan</li> </ul>                                                                                                    |                   | 0                    |              |          | 11           |                      |   |  |                         |  |  |
|                                   |                                                                  |                                                                                                    |                   |                      |              |          |              |                      |   |  |                         |  |  |
|                                   |                                                                  | THE CONTRACT CALL                                                                                                    | and the           |                      |              |          | (Pastel      | true version of 1948 |   |  |                         |  |  |
|                                   | -                                                                |                                                                                                    |                   |                      | hens.        | et les   | n & Generate | Inpert Groat         |   |  |                         |  |  |
|                                   |                                                                  | Summun and Next Steps*                                                                                                    |                   |                      |              |          |              |                      |   |  |                         |  |  |
|                                   |                                                                  | * And and Bas                                                                                                    |                   |                      |              |          |              |                      |   |  |                         |  |  |
|                                   |                                                                  | and the second second s |                   |                      |              |          |              |                      | 1 |  |                         |  |  |
|                                   |                                                                  |                                                                                                    |                   |                      | _            |          |              |                      |   |  |                         |  |  |

[Unused DLUs Remaining] のカウントが 0 になったことを確かめます。[next] をクリック します。

| Total Constitution Con                                                                                                    | emente allers<br>e Mariagar                                                                                                    |                                                                                                    |                                                                                                    |                                                                                                    |                                                                                                    |                                                                          | 6                                                       |                                                                            |                |  |  |
|----------------------------------------------------------------------------------------------------|----------------------------------------------------------------------------------------------------|----------------------------------------------------------------------------------------------------|----------------------------------------------------------------------------------------------------|----------------------------------------------------------------------------------------------------|----------------------------------------------------------------------------------------------------|--------------------------------------------------------------------------|---------------------------------------------------------|----------------------------------------------------------------------------|----------------|--|--|
| <ul> <li>Ninking<br/>Darkert<br/>Lines Stager<br/>Unes Medient<br/>Lines Medient<br/>States</li> <li>Anores</li> <li>About Anores</li> </ul> | Strein Hangevert - Linnes Russing<br>License Planning<br>Cong its us do data have using data, browsers (or<br>all or green and present in our will reach in law<br>memory<br>Baltitioners (Bragesh server<br>have Denvis | Upgrade Looseen<br>Onces Product Text*<br>Onces Product Instruction*<br>Specify Loose County<br>of Advances County<br>Learning (Cu) & Och Im<br>Learning (Cu) & Och Im<br>Learning (Cu) & Och Im<br>Learning (Cu) & Och Im                  | te Device Loone :<br>es ara banel or th<br>thought to the second second s | Indo (Duta) en th<br>e number of kom<br>Indon menu bellar<br>mese (Ormu),<br>T                                          | e servers you've adectad<br>is severified, eo vou shou<br>ta select whether to ba<br>aux Phones:                                    | T a reportant<br>6 aris include la<br>Re The record                      | to esta the<br>onne report<br>recited toer              | t software service (3)<br>amento pia additiona<br>an citudita ja citar Car | X<br>m)<br>Met |  |  |
|                                                                                                    |                                                                                                    | Okt at the least to a     Conset Microbio     Conset Microbio     Conset Microbio     Content Page     Other Statement     Other Statement     Other Statement     Defanced Page     Defanced     Biorc     Deserbal     Telefinasence Room | Correct Unused<br>Locate October<br>0<br>32<br>48<br>48<br>49<br>40<br>0<br>0<br>0<br>0<br>0<br>0<br>0<br>0<br>0<br>0<br>0<br>0<br>0<br>0<br>0<br>0<br>0                                                                                                    | Recommended<br>Loome Court<br>Comme Court<br>10<br>10<br>10<br>10<br>10<br>10<br>10<br>10<br>10<br>10<br>10<br>10<br>10 | Adjudi Racummended<br>Elsent (+1-)<br>120<br>1<br>1<br>1<br>1<br>1<br>1<br>1<br>1<br>1<br>1<br>1<br>1<br>1<br>1<br>1<br>1<br>1<br>1 | New Literae<br>Court<br>3<br>220<br>0<br>1<br>2<br>2<br>0<br>0<br>0<br>0 | 0628 Per<br>Looma<br>12<br>11<br>9<br>6<br>4<br>0<br>11 | DL8<br>Change (s/-)<br>36<br>1220<br>6<br>8<br>6<br>8<br>0<br>0<br>0       | 1              |  |  |
|                                                                                                    |                                                                                                    | (Aut Complexes Deck.))<br>Summary and Next Steps*                                                                                                    | Ameri Yakam. )                                                                                                    |                                                                                                    | . Chem                                                                                                    |                                                                          | Arat & Co                                               | ande Propert   d                                                           |                |  |  |
|                                                                                                    |                                                                                                    | Summary and Next Steps*                                                                                                    | _                                                                                                    | _                                                                                                    |                                                                                                    |                                                                          |                                                         | _                                                                          |                |  |  |

15. [Finish] および [Generate Request] をクリックします。ファイル名は変更しないでください。

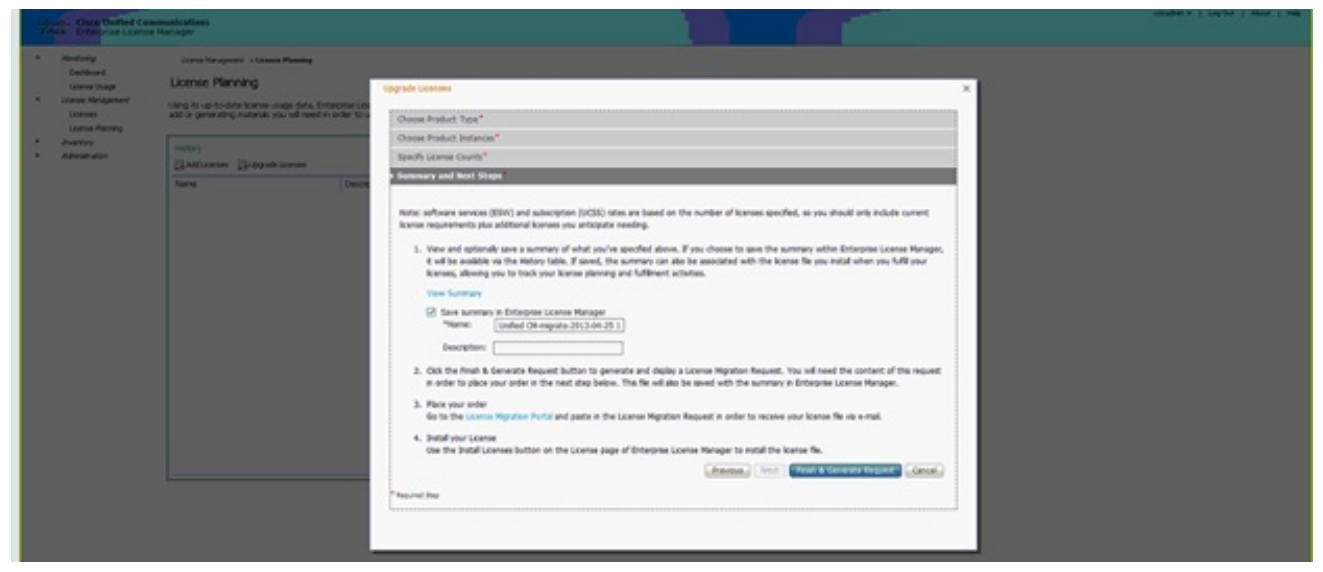

16. [Save File to your computer] リンクをクリックし、ファイルをローカルに保存します。

| Total Characteriat C                                                                                                    | nemarkatien<br>In Manager                                                                                                    | unades e a saybid à dese a reg |
|----------------------------------------------------------------------------------------------------|----------------------------------------------------------------------------------------------------|--------------------------------|
| <ul> <li>Restrict Annual Manifest Cardinal Control Cardinal Control Cardinal Control Cardinal Control Cardinal Control Cardinal Control Cardinal Control Cardinal Control Cardinal Cardina Cardinae Cardinae Cardinae Cardinae Cardinae C</li></ul> | The second second seco |                                |
|                                                                                                    | So bud you corress     De the Instal Corress button in the Lonies page of Difference Lonies Hanaper to instal the kores file.                                                                                                    |                                |

- 17. ステップ 2 のリンクを画面でクリックして、CCO ID でログインします。この手順の以降 の部分は、アカウント情報が正しいことを前提としています。
- 18. [Cisco Unified Communications 9.0] を選択し、続行します。

| 209 | cisco                                                                                                    | Products & Services                                                                                                    | Support                                               | How to Buy                            | Training & Events                         | Partners             | ٩                                                                   |          |
|-----|----------------------------------------------------------------------------------------------------|----------------------------------------------------------------------------------------------------|-------------------------------------------------------|---------------------------------------|-------------------------------------------|----------------------|---------------------------------------------------------------------|----------|
|     | Product                                                                                                    | <br>License Regi                                                                                                    | stration                                              |                                       |                                           |                      |                                                                     |          |
|     | Quicks tert                                                                                                    | GetNew +                                                                                                    | Get Existing                                          | Get Demo                              | Transfer • Device Na                      | nagement +           | Vew in French Contact Us Precback<br>My Information • Related Tools | rwb<br>• |
|     | Migration Lic<br>On this pape, ye                                                                                  | cense - Upgrade a prov<br>ou will be able to obtain new<br>Next 2. Upload Peatures                                                     | Suct to a newe<br>licenses for produ<br>3. Review and | r version of lic<br>Is batheve introd | ensing<br>uced license validation or have | changed key / file 1 | ormats with new software versions.                                  |          |
|     | Make a selecto                                                                                                    | n from this list of products.                                                                                                    |                                                       |                                       |                                           |                      | Enter key word                                                      |          |
|     |                                                                                                    |                                                                                                    |                                                       |                                       |                                           |                      | Colleges All City                                                   | and All  |
|     | A Clock Product<br>Clock Media 1<br>Clock Unity II<br>Clock United<br>Clock United<br>Clock United<br>Clock United | s<br>Excession Engine v3.1 Maration<br>Ingenise<br>Reserve Manager<br>Construer Visce Pertal Opgrade<br>Construers Alana Manager (Vers | i<br>ilona fi x No E.X)                               |                                       |                                           |                      |                                                                     |          |
|     | * Routers and S                                                                                                    | Switches                                                                                                    | 11/2/11/11/11                                         |                                       |                                           |                      |                                                                     | 1000     |
|     | * Network Hant                                                                                                    | E Products                                                                                                    |                                                       |                                       |                                           |                      |                                                                     |          |
|     | information Fo                                                                                                    |                                                                                                    | News & Alefa                                          |                                       | Support                                   |                      | About Cisco                                                         |          |
|     | Small Business                                                                                                    |                                                                                                    | New sroom                                             |                                       | Downloads                                 |                      | Investor Delations                                                  |          |
|     |                                                                                                    |                                                                                                    |                                                       |                                       |                                           |                      | ALL AND A REPORT OF                                                 |          |

19. [Upload File] を選択します。

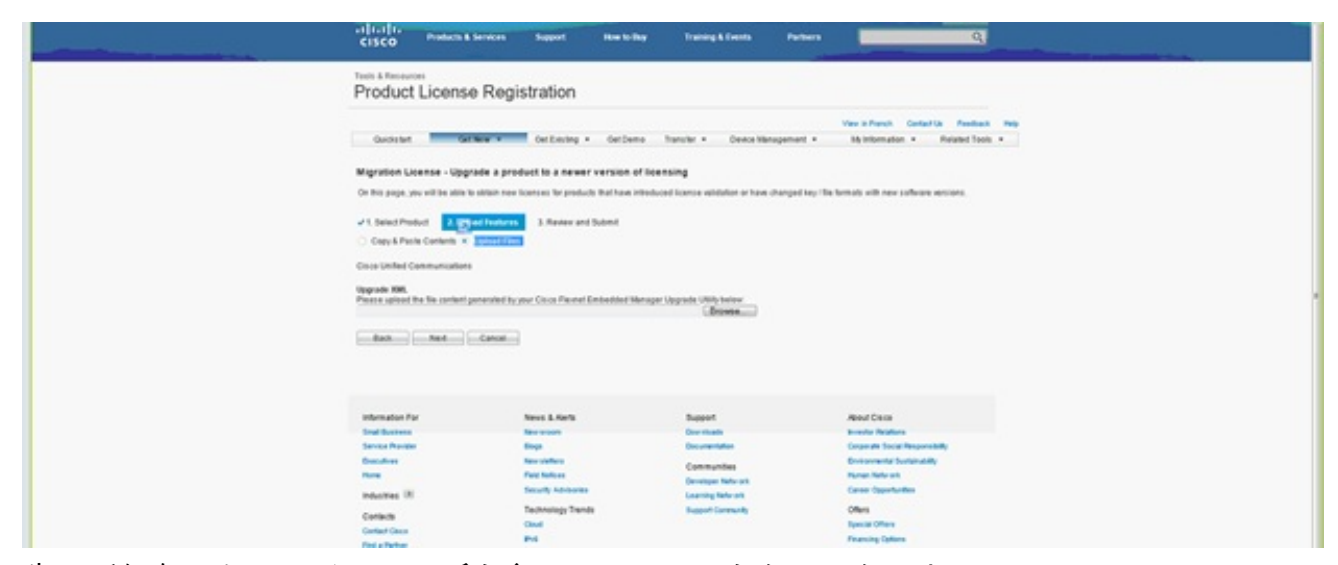

20. 先ほど保存したファイルの場所を参照し、[Next] をクリックします。

| cisco                                                                | Products & Services                                                                               | Support                                                         | How to they          | Training & Events                                                    | Persen                                                                                                    | Q                                                                                                    |                                                                                                    |                                                                                                    |                                                                                                    |     |
|----------------------------------------------------------------------|---------------------------------------------------------------------------------------------------|-----------------------------------------------------------------|----------------------|----------------------------------------------------------------------|----------------------------------------------------------------------------------------------------|----------------------------------------------------------------------------------------------------|----------------------------------------------------------------------------------------------------|----------------------------------------------------------------------------------------------------|----------------------------------------------------------------------------------------------------|-----|
| Product                                                              | "<br>License Regis                                                                                | tration                                                         |                      |                                                                      |                                                                                                    |                                                                                                    |                                                                                                    |                                                                                                    |                                                                                                    |     |
| Ourchartert                                                          | Graw -                                                                                            | Out Every a                                                     | · GetDemo ho         | nuller + Device N                                                    | Vev il<br>stopenett + My II                                                                                | Renah Gerlachte Readwark Mag<br>Romation + Related Tools +                                                                                                    |                                                                                                    |                                                                                                    |                                                                                                    |     |
| Migration Lie                                                        | ense - Upgrade a prod                                                                             | uct to a news                                                   | r version of licensi | ~                                                                    | One in to lated                                                                                            |                                                                                                    |                                                                                                    |                                                                                                    |                                                                                                    |     |
| On this page, pa                                                     | CALL OF MORE D. COMP. 1999 IN                                                                     | sector or being                                                 | CS PARTING PRODUCED  | Carlos encardo o ras                                                 | Color a + Comp                                                                                             | tar + Local Duk (D) + Downloads +                                                                                                    |                                                                                                    |                                                                                                    | · · · Sepret 0                                                                                                    | har |
| v1. Select Prod                                                      | of 2. Option Features                                                                             | 3.Review and                                                    | d Submit             |                                                                      | Organiza + New ful                                                                                         | der                                                                                                    |                                                                                                    |                                                                                                    |                                                                                                    |     |
| Copy& Past<br>Cocordinated Co<br>Opposer speece (<br>Paster speece ( | e Contente IX I uppload Files<br>energy content presented to you<br>Read Content presented to you | er Deca Paeret                                                  | Enteddet Merager Up  | grede UNIA below<br>(Browse)                                         | Projecto Spectramo Traditio Spectramo Traditio December December Hotese Hotese Hotese Hotese Local Dob (5) | Nore<br>© Gilpeix-ol Fran<br>© Apropert 311, imi, pitop<br><b>#</b> reflactures<br>© HouseStotop<br>© InsueStotop<br>© Productives/04-the<br><b>Productives/04</b><br>© Productives/04<br>© Productives/04<br>© Stotop<br>© Stotop<br>© Stotop<br>© mendectives/313<br>© wender with 513 | Date modified<br>STL0002 a (r) FM<br>erg/Arcizi (r) FM<br>Sr24/St2012 FM2 FM<br>Sr24/St2012 FM2 FM<br>Ref Archite (r) FM2<br>Architector (r) FM2<br>Architector (r) FM2 | Type<br>Ziptherian Zip File<br>Application<br>Application<br>Application<br>Mild, Document<br>Windows Thoma<br>Application<br>Windows Thoma<br>Ziptherian Zip File<br>Application | 500<br>13,110 40<br>4,540 40<br>5,640 40<br>40,840 40<br>40,840 40<br>40,640 40<br>15,850 40<br>15,850 40<br>15,950 40<br>15,960 40<br>15,122 140 |     |
| information For                                                      | ć - 10                                                                                            | Next Litters                                                    |                      | Baset                                                                | 104                                                                                                    | name learne, regrater, request                                                                                                    |                                                                                                    |                                                                                                    | · Attint                                                                                                    | 10  |
| Strad Business                                                       |                                                                                                   | New scoots                                                      |                      | Door shadh                                                           |                                                                                                    |                                                                                                    |                                                                                                    |                                                                                                    | Carr                                                                                                    |     |
| Daviders<br>Daviders<br>Rom<br>Induction (8)                         |                                                                                                   | Disgo<br>Nacional Maria<br>Farit Malicon<br>Decurity Advisories |                      | Communities<br>Communities<br>Developer failures<br>Loanning Rate of | Dirth<br>Range<br>Carrier                                                                                  | Marinta ficinization<br>Marina est<br>Opportunition                                                                                                    |                                                                                                    |                                                                                                    |                                                                                                    | 1   |
| Contexts<br>Context Onco<br>Find a Partner                           |                                                                                                   | Rechnology Trem<br>Oouer<br>Prof<br>Frides Scentlendore         | da                   | Support Community                                                    | Office<br>Special<br>Finance                                                                               | n Offens<br>Ing Optimes                                                                                                    |                                                                                                    |                                                                                                    |                                                                                                    |     |

21. 正確さを確実にするため情報を見直し、チェックボックスをクリックしてライセンス ファ イルを受け入れます。[Get License] をクリックし、ファイルをダウンロードするか、電子 メールで送信するかどうかを選択します。電子メールは、アカウント情報に基づいていま す。

| cisco Podem &                                                | Services Support How Is                                                    | Bay Training & Events Part                                   | ters Q                                                                               |
|--------------------------------------------------------------|----------------------------------------------------------------------------|--------------------------------------------------------------|--------------------------------------------------------------------------------------|
| Product License                                              | e Registration                                                             |                                                              |                                                                                      |
| Quida tert Gat                                               | New · CerExisting · CerD                                                   | ene Transfer + Device Managemen                              | View in Prench Contact Un Presidench Resp<br>nt. • 35) Information • Related Tools • |
| Migration License - Upgr<br>On this page, you will be able 1 | ade a product to a newer version<br>addate new lowses to product that have | of licensing<br>introduced licence wildulier or have charged | ling The benada with new suffering services.                                         |
| √1. Select Product →2. Op                                    | and Features 3. Review and Submit                                          |                                                              |                                                                                      |
| The license information that will<br>Product Information     | te submitted                                                               |                                                              |                                                                                      |
| Entitionumb<br>Ordered                                       | Device Identifier<br>NOT APPLICABLE<br>Available                           | Guantity Added                                               |                                                                                      |
| The license key will be enabled                              | when the hour to the specified email addr                                  | erren.                                                       |                                                                                      |
| * Send To:<br>* End User:                                    |                                                                            |                                                              | 8                                                                                    |
| * Liano Apanent 👻 🕻                                          | Carcal Carcal Carcal Carcal Carcal                                         | Conce Agreement.                                             |                                                                                      |
|                                                              |                                                                            |                                                              |                                                                                      |
| Internation For                                              | News & Alerts                                                              | Support<br>Download                                          | Read Cece                                                                            |
| Service Preventer                                            | Bags                                                                       | (becamentation                                               | Corporate Social Responsibility                                                      |

ライセンス ツールはライセンス ファイルを迅速に生成するため、数分以内に電子メールで ライセンス ファイルを受信できます。

22. ZIP ファイルを保存し、その中のファイルを解凍します。

|                                                                                                    | Type a question for help                                                                                                    |   |
|----------------------------------------------------------------------------------------------------|----------------------------------------------------------------------------------------------------|---|
| 🛄 Search address books 🛛 🕘 🚺                                                                                                    | 202 -                                                                                                    |   |
| - <u>-</u>                                                                                                    |                                                                                                    |   |
| isco License File                                                                                                    |                                                                                                    |   |
| Icensing(mailer list)                                                                                                    |                                                                                                    |   |
| Extra line breaks in this message were remov                                                                                                    | ved.                                                                                                    |   |
| ent: Mon 8/13/2012 12:34 AM                                                                                                    |                                                                                                    |   |
| 🗧 😻 William Ryan Bennett (ryabenne)                                                                                                    |                                                                                                    |   |
| Message<br>☐ Message<br>☐ f993d5c0da7127999916a8                                                                                                    | 0265e80579_20120812223350160.zip (3 KB)                                                                                                    |   |
| *** IMPORTANT - DO NOT DISCA                                                                                                    | RD THIS E-MAIL ***                                                                                                    | Â |
| your software license. Pleas<br>forward it with any attachme                                                                                                    | e read this email carefully and<br>nts to the proper system                                                                                                |   |
| administrator if you are not<br>organization that is working                                                                                                    | with these products.                                                                                                    |   |
| administrator if you are not<br>organization that is working<br>DEVICE                                                                                                    | the correct person in your<br>with these products.<br>: UUID:                                                                                              |   |
| administrator 1f you are not<br>organization that is working<br>DEVICE<br>f993d5c0da7127999916a80265e8<br>Product Name                                                                        | : UUID:<br>0579<br>: UCM CUWL PRO Oty 100K                                                                                                    |   |
| administrator 1f you are not<br>organization that is working<br>DEVICE<br>f993d5c0da7127999916a80265e8<br>Product Name<br>Product Description                                                 | <pre>the correct person in your with these products.    : UUID: 0579    : UCM_CUWL_PRO_Qty_100K    : UCM_CUWL_PRO_Qty_100K : For</pre>                     |   |
| administrator 1f you are not<br>organization that is working<br>DEVICE<br>f993d5c0da7127999916a80265e8<br>Product Name<br>Product Description<br>Internal purposes only                       | the correct person in your<br>with these products.<br>: UUID:<br>0579<br>: UCM_CUWL_PRO_Qty_100K<br>: UCM_CUWL_PRO_Qty_100K : For                          |   |
| administrator 1f you are not<br>organization that is working<br>DEVICE<br>f993d5c0da7127999916a80265e8<br>Product Name<br>Product Description<br>Internal purposes only<br>Product Qty        | <pre>the correct person in your with these products.    : UUID: 0579    : UCM_CUWL_PRO_Qty_100K    : UCM_CUWL_PRO_Qty_100K : For    : 1   </pre>           |   |
| administrator 1f you are not<br>organization that is working<br>DEVICE<br>f993d5c0da7127999916a80265e8<br>Product Name<br>Product Description<br>Internal purposes only<br>Product Qty<br>PAK | <pre>the correct person in your with these products.    : UUID: 0579    : UCM_CUWL_PRO_Qty_100K    : UCM_CUWL_PRO_Qty_100K : For    : 1         : NA</pre> |   |

23. ELM に移動し、[License Management] を展開し、[Licenses] **をクリックしてライセンスを** インストールします。ELM のバージョンに応じて、ライセンスをアップロードする適切な 方法を選択します。異なるバージョンには、異なるアップロード オプションがあります。 この例では、[Generate License Request] が表示されるドロップダウン リストがあります 。

| Dashboard<br>Dashboard<br>License Usage<br>License Management | License Managament > Licenses |                          |             |                   |  |
|---------------------------------------------------------------|-------------------------------|--------------------------|-------------|-------------------|--|
| Licenses                                                      | Licenses                      |                          |             |                   |  |
| License Planning                                              | Sinstal License File          | Generate License Request |             |                   |  |
| Administration                                                | File Name                     |                          | Description | Installation Date |  |
|                                                               |                               |                          |             |                   |  |

## 確認

ここでは、設定が正常に機能しているかどうかを確認します。

ライセンス ファイルがインストールされると、ELM ツールの右上隅にある [About] **アイコンをク** リックすると、デモ モードは表示されなくなります。

| cisco Enterprise License                                                                                                    | Winnications Advertision ( Log O.K. ) About ( Heb<br>Manager |
|----------------------------------------------------------------------------------------------------|--------------------------------------------------------------|
| Abnitiving<br>Daribband<br>Lonne Ukage     Lonne Kingpennnt<br>Uornes     Journetry<br>Product Instance     Administration<br>Osater Recovery<br>Disprosit: Logs<br>Restart | <text></text>                                                |
|                                                                                                    |                                                              |

ライセンスの使用状況を確認すると、適切な詳細が表示されます。

| Deshboard<br>Ucense Usage<br>Ucense Management<br>Ucenses<br>Ucense Flanning | Montoring > License Usage<br>License Usage<br>Last Synchronized: 2012-Aug-13 00<br>Táblo View Chart View | 46:32 Synchroniae Now |          |           |         |               |  |
|------------------------------------------------------------------------------|----------------------------------------------------------------------------------------------------|-----------------------|----------|-----------|---------|---------------|--|
| Inventory<br>Administration                                                  | License Usage                                                                                            |                       |          |           |         |               |  |
|                                                                              | Туре                                                                                                    | Product Scope         | Required | Installed | Unused  | Status        |  |
|                                                                              | CUWL Professional (9.0)                                                                                  | Unified CM            | 0        | 200000    | 1999999 | In Compliance |  |
|                                                                              | Enhanced (9.0)                                                                                           | Unified CM            | 1        | 0         | 0       | In Compliance |  |
|                                                                              |                                                                                                    |                       |          |           |         |               |  |

ヒント:必ず [Synchronize Now] ボタンをクリックしてください。

# トラブルシュート

ここでは、設定のトラブルシューティングに使用できる情報を示します。

### 同期ステータスのセキュリティ エラー

セキュリティ エラーは、ELM またはホスト名や IP の変更による証明書ベースの問題であること がほとんどです。

| Anitoring<br>Darboard<br>Dome Unope<br>Useree Unope<br>Useree Unope<br>Darboard | e Manager<br>Investory a Product Inst<br>Product Instances<br>Last Synchroneod: 2013- | ances<br>i<br>kps-34 06:20:44 (Synchronice) | NOW          |         |                      |                                 |              |
|---------------------------------------------------------------------------------|---------------------------------------------------------------------------------------|---------------------------------------------|--------------|---------|----------------------|---------------------------------|--------------|
| Dicense Planning                                                                | Dough at Instances                                                                    |                                             |              |         |                      |                                 | School 2   1 |
| <ul> <li>Jivestary<br/>Product Instances</li> </ul>                             | +Add XDelete                                                                          | Launch Admin G.E                            |              |         |                      |                                 |              |
| <ul> <li>Administration</li> </ul>                                              | Name                                                                                  | Hostname/IP Address                         | Product Type | Version | Synchroneaton Status | Last Successful Synchronization |              |
| OS Administration<br>Obsactor Recovery<br>Elegenetic Logi<br>Restart            |                                                                                       | 20-70-20                                    |              |         | • Anders 2019        |                                 |              |

前提条件で説明したとおり、NTP ストラタムを確認し、CLI で次のコマンドを入力してください。

#### admin: ライセンスクライアントリセット登録

CUCM を削除してから再び追加すると、同期に成功するはずです。同期に失敗する場合は、より 詳細な調査のために CUCM チームの Technical Assistance Center(TAC)でサービス リクエス トをオープンしてください。

### ライセンス要求のステータス

ライセンス ツールで「License Request Status」エラーが表示されたら、ライセンスを再生成す るためにライセンス チームの TAC でサービス リクエストをオープンしてください。ELM のペー ジで [License Management] を展開し、[Licenses] をクリックし、[License Generate Request] を 実行します。TAC のサービス リクエストは、48 時間以内に解決されるはずです。

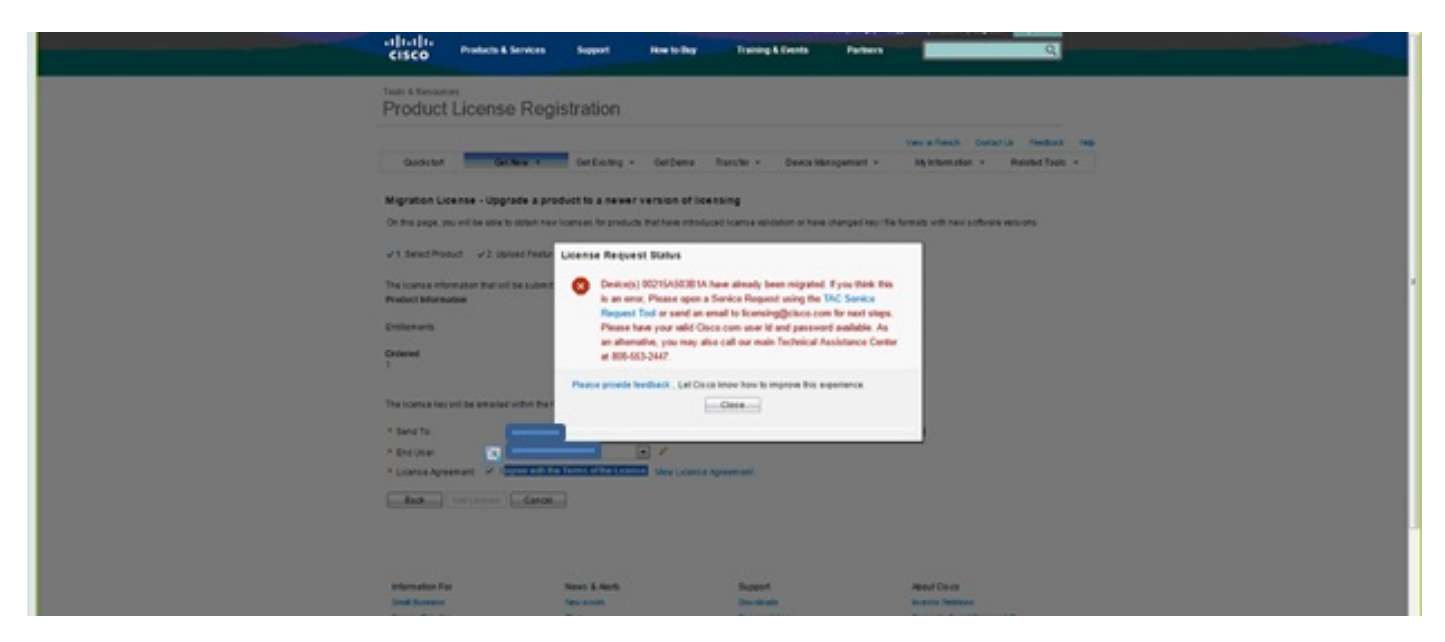

#### Unified CM 製品インスタンスがない

「No Unified CM Product Instances」エラーが表示されたら、ライセンスを再生成するためにラ イセンス営業部門(BU)にサービス リクエストをエスカレーションするようにライセンス チー ムまでお問い合わせください。これには通常、24 ~ 48 時間かかります。

| and the Development Comments                                                                                                    |                                                       |   | early a 1 and ont "F wood 1 web |
|----------------------------------------------------------------------------------------------------|-------------------------------------------------------|---|---------------------------------|
| Abnorg     Destrond     Loren United Contracts     Abnorg     Destrond     Loren Usan     Loren Usan     Loren Usan                   | Upgrade Licenses                                      | × |                                 |
| Lorne Abragement Lornes O Lorne Flanceg                                                                                               | Choose Product Type*                                  |   |                                 |
| Product Instances     Administration     Administration     Administration     Dealer Accounts     Dealer Receivery     Degree/c.logs | Revious Next Frish & Generate Request Cancel          |   |                                 |
| And an                                                                                                    | Specify License Counts"<br>Summary and filed States " |   |                                 |
|                                                                                                    | *Repund Sep                                           |   |                                 |
|                                                                                                    |                                                       |   |                                 |

#### 製品インスタンスの登録に失敗する

製品インスタンスの登録に失敗する場合は、クラスタを制御する ELM インスタンスを探します 。

| N Re | Anitorig     Dathoard     Lonse Darge     Lonse Darge     Lonse Dage     Lonse Planing     Lonse Planing     Jinestry     Product Instances | d Communications<br>cense Manager<br>Investory > Product Instances<br>Product Instances<br>Last Synchronized: 2013-Apr-24 00:31:11 Synchro<br>Product Instances<br>Product Instances<br>Add XORER SLaunch Admy Gut | Product linst<br>Product linst<br>address is all<br>another Ent<br>Product linst<br>by a single E<br>The Product<br>managed by<br>you like to t<br>of this product | tance registration failed. The<br>cance at the hostname/IP<br>ready being managed by<br>erprise License Hanager.<br>Tances can only be managed<br>interprise License Hanager.<br>Instance is currently<br>Would<br>ake over license management<br>act? | ×                               | Beleased () Table () |
|------|----------------------------------------------------------------------------------------------------|----------------------------------------------------------------------------------------------------|----------------------------------------------------------------------------------------------------|----------------------------------------------------------------------------------------------------|---------------------------------|----------------------|
| P S  | <ul> <li>Administration</li> </ul>                                                                                                    | Name Hostname/D A                                                                                                    | Description:<br>* Product Type:<br>* Hostname/IP Address:<br>* Upername:<br>* Password:<br>Test Connection                                                         | Unfed OA<br>10.10.64.110<br>corradme<br>                                                                                                    | Last Successful Synchronization |                      |

# 関連情報

・<u>テクニカル サポートとドキュメント – Cisco Systems</u>